Screen 1 – Portrait

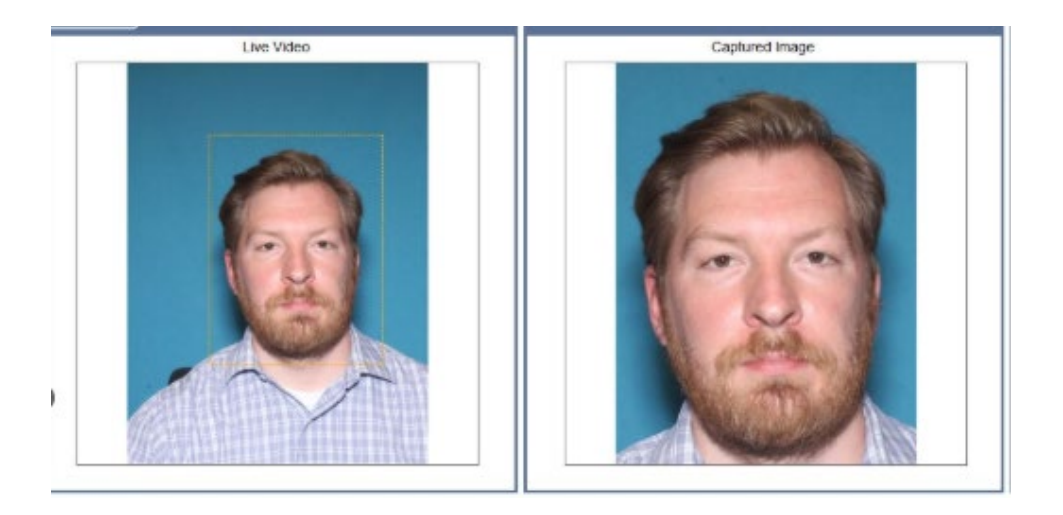

Screen 2 – Signature

\*Collected on the signature pad at the PLC workstation

Jest Renndat

Screen 3 – Organ Donor Language Selection

# Language Selection Seleccione el Idioma

Please select your language Sellecione su idioma

1. English

2. Spanish

• Users will continue to Screen 4 – Organ Donor Option

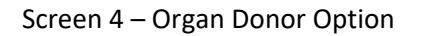

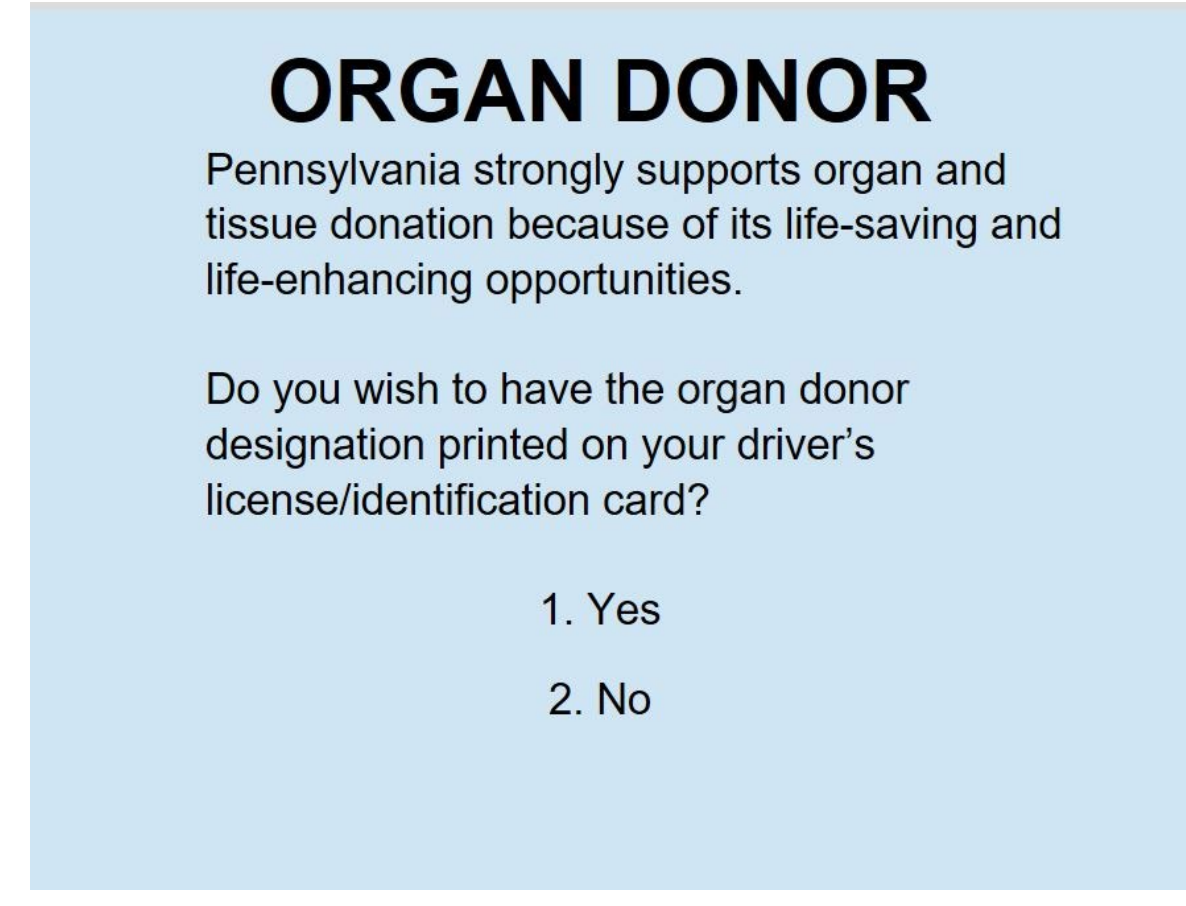

- Users who press 1 will continue to Screen 5 Confirm Organ Donor
- Users who Press 2 that meet the eligibility to register to vote will be taken to Screen 6 Motor Voter Language Selection
- Users that do Not meet the eligibility will be taken to Screen 18 Product Preview

Screen 5 – Confirm Organ Donor

# **Confirm Organ Donor**

You have elected to have the organ donor designation printed on your driver's license / identification card.

Press 1 if this is correct

Press 2 if this is incorrect

- Users that meet the eligibility to register to vote will be taken to Screen 6 Motor Voter Language Selection
- Users that do Not meet the eligibility will be taken to Screen 18 Product Preview

### Screen 6 – Motor Voter Language Selection

| Please select your language.              |                                           |  |  |
|-------------------------------------------|-------------------------------------------|--|--|
| 01 (Press 01 for English)                 | 17 (日本語の場合は 17 を押してください)                  |  |  |
| 02 (Oprima 02 para Español)               | 18 (한국어인 경우 18 번을 누르십시오)                  |  |  |
| 03 (中文(繁體) 請按03)                          | 19 (19 mà niŋ mandinka kaŋo lemu)         |  |  |
| 04 (中文(简体)请按04)                           | 20 (नेपालीको लागि 20 थिन्नुहोस्)          |  |  |
| 05 (Shtypni 05 për Shqip)                 | (د يېنتو ليار، 21 کېکاړ.ئ) 21             |  |  |
| 06 (ለአማርኛ 06 ን ይጫኑ)                       | 22 (Wciśnij 22 jeśli polski)              |  |  |
| (اضنط 07 للعربية) 07                      | 23 (Prima 23 para português)              |  |  |
| 08 (Pritisnite 08 za Bosanski)            | 24 (ਪੰਜਾਬੀ ਲਈ 24 ਦਬਾਓ)                    |  |  |
| 09 (myanmarbharsaraatwat 09 ko nhaiutpar) | 25 (нажмите 25 для русского)              |  |  |
| 10 (ជុជលេខ 10 សម្រាប់ភាសាខ្មែរ)           | 26 (Riix 26 ee Af-soomaaliga)             |  |  |
| (برای دّری 11 را فشار دهید) 11            | 27 (Bonyeza 27 kuwasiliana kwa Kiswahili) |  |  |
| (برای فارسی 12 را فشار دهید) 12           | 28 (Türkçe için 28'e basınız)             |  |  |
| 13 (Appuyez sur 13 pour le français)      | 29 (Натисніть 29 для української)         |  |  |
| 14 (Πατήστε 14 για ελληνικά)              | (اردو کے لیے 30 دبائیں)                   |  |  |
| 15 (हिन्दी के लिए 15 दबाएँ)               | 31 (Ấn 31 cho Tiếng Việt)                 |  |  |
| 16 (Prema 16 per Italiano)                |                                           |  |  |

• Users will continue to Screen 7 – Citizenship Verification

Screen 7 – Citizenship Verification

us citizenship Voting is for United States citizens only. Are you a citizen of the United States? For YES, press 1 For NO, press 2

- Users who press 1 will continue to Screen 8 Voter Registration Option
- Users who press 2 will be taken to Screen 19 Cancel New or Updated Registration

Screen 8 – Voter Registration Option

#### **Option for Voter Registration Services**

As a part of your visit to PennDOT today, you will be registered to vote unless you decline to register. If you are already registered, you may update the information in your existing voter record.

To Vote:

- You must have been a United States citizen for at least one month on the day of the next election.
- · You must be at least 18 years old on the day of the next election.
- You must have lived in Pennsylvania for at least 30 days before the next election.

To continue to register to vote, press **ENTER** 

If you are not qualifed to vote, or you <u>do</u> <u>not</u> want to register to vote or update your existing registration today, press **9** 

- Pressing Enter will take the user to Screen 9 County Verification
- Pressing 9 will take the user to Screen 19 Cancel New or Updated Voter Registration

Screen 9 - County Verification

 County of Residence Verification

 Please verify that your county of residence is correct.

 County:

 \*\*\*\*\*\*

 If this information is correct, press ENTER.

 If this is incorrect, or if you have a PO Box, please press 9 to continue to the County Selection Screen.

 Your county voter registration office will contact you if your address isn't complete.

- Pressing Enter will take the user to Screen 11 Political Party Affiliation
- Pressing 9 will take the user to Screen 10 County Selection to select their correct County

#### Screen 10 – County Selection

| Eligibility |                  |                        |                 |                   |                 |
|-------------|------------------|------------------------|-----------------|-------------------|-----------------|
|             |                  | C                      | ounty of Resi   | dence             |                 |
|             |                  | Select y               | our county o    | of residence      |                 |
|             | Please enter the | code for the county in | which you live: |                   |                 |
|             | 01 Adams         | 15 Chester             | 29 Fulton       | 43 Mercer         | 57 Sullivan     |
|             | 02 Allegheny     | 16 Clarion             | 30 Greene       | 44 Mifflin        | 58 Susquehanna  |
|             | 03 Armstrong     | 17 Clearfield          | 31 Huntingdon   | 45 Monroe         | 59 Tioga        |
|             | 04 Beaver        | 18 Clinton             | 32 Indiana      | 46 Montgomery     | 60 Union        |
|             | 05 Bedford       | 19 Columbia            | 33 Jefferson    | 47 Montour        | 61 Venango      |
|             | 06 Berks         | 20 Crawford            | 34 Juniata      | 48 Northampton    | 62 Warren       |
|             | 07 Blair         | 21 Cumberland          | 35 Lackawanna   | 49 Northumberland | 63 Washington   |
|             | 08 Bradford      | 22 Dauphin             | 36 Lancaster    | 50 Perry          | 64 Wayne        |
|             | 09 Bucks         | 23 Delaware            | 37 Lawrence     | 51 Philadelphia   | 65 Westmoreland |
|             | 10 Butler        | 24 Elk                 | 38 Lebanon      | 52 Pike           | 66 Wyoming      |
|             | 11 Cambria       | 25 Erie                | 39 Lehigh       | 53 Potter         | 67 York         |
|             | 12 Cameron       | 26 Fayette             | 40 Luzerne      | 54 Schuylkill     |                 |
|             | 13 Carbon        | 27 Forest              | 41 Lycoming     | 55 Snyder         |                 |
|             | 14 Centre        | 28 Franklin            | 42 McKean       | 56 Somerset       |                 |
|             | County: *******  |                        |                 |                   |                 |
|             | Press ENTER to   | continue.              |                 |                   |                 |
|             |                  |                        |                 |                   |                 |
|             |                  |                        |                 |                   |                 |
|             |                  |                        |                 |                   |                 |
|             |                  |                        |                 |                   |                 |

• Users will continue to Screen 11 – Political Party Affiliation

Screen 11 – Political Party Affiliation

# **Political Party Affiliation**

## Select your political party affiliation:

If you want to vote for a candidate in a primary election, you must register as a member of either the Democratic or Republican party.

- 1 Democratic Party
- 2 Republican Party
- 3 Green Party
- 4 Libertarian Party
- 5 No Affiliation

6 Other - be sure to read important information on the printed receipt once you complete this transaction.

• Users will continue to Screen 12 – Telephone Number

Screen 12 – Telephone Number

| Telephone Number (Optional)                                                                                                    |
|----------------------------------------------------------------------------------------------------|
| Enter your telephone number, including the area code.                                                                                                    |
| Your phone number may be used to provide you with important information regarding elections, public safety, or other matters of public interest and may not be used for commercial or other purposes, except purposes related to elections and political activities. |
| ***_***                                                                                                    |
| To provide a telephone number: Use the keypad to enter your area code and phone number, then press <b>ENTER</b>                                                                                                    |
| If you do not wish to provide this information, please press <b>ENTER</b> to continue.                                                                                                    |
| <ul> <li>Pressing Enter after entering a 10-digit phone number will take the user to Screen 13 – Mobile<br/>Declaration</li> </ul>                                                                                                    |

• Pressing Enter without entering a 10-digit phone number will take the user to Screen 14 – Race/Ethnicity Declaration

Screen 13 – Mobile Telephone Declaration

\*This screen will only appear if the customer entered a telephone number on Screen 11

# **Mobile Telephone Number Declaration**

Is the telephone number you entered a mobile number?

# For YES, press 1

# For NO, press 2

Providing your mobile number will allow your county voter registration office and the Commonwealth to text important voter information. You will have the opportunity to opt out of text messages.

• Users will continue to Screen 14 – Race/Ethnicity Declaration

Screen 14 – Race/Ethnicity Declaration

# Race/Ethnicity(Optional)

Enter the number that corresponds to your race/ethnicity.

Providing this information is optional and will not affect your voter registration.

- 1 Native American or Alaskan Native
- 2 Native Hawaiian or other Pacific Islander
- 3 Black or African American
- 4 Hispanic or Latino
- 5 Asian
- 6 White
- 7 Two or more races
- 8 Other

If you do not wish to provide this information, please press **ENTER** to continue.

• Users will continue to Screen 15 – Application Review

Screen 15 – Application Review

# Voter Registration Application Review Review your registration information below. Name: \*\*\*\*\*\*\* Address: \*\*\*\*\*\*\* Address: \*\*\*\*\*\*\* \*\*\*\*\*\*\* \*\*\*\*\*\*\* \*\*\*\*\*\*\* County: \*\*\*\*\*\* Party Affiliation: \*\*\*\*\*\* Party Affiliation: \*\*\*\*\*\* Telephone Number: \*\*\*\*\*\* Race/Ethnicity: \*\*\*\*\*\* \*\*\*\*\*\*\*

To correct your county of residence, press 2.

To correct your political party, press 3.

To correct your telephone number, press 4.

To correct your race/ethnicity, press 5.

If you wish to cancel this application, press 6.

- Pressing 1 will take the user to Screen 16 Voter Registration Declaration
- Pressing 2 will take the user to Screen 10 County Selection
- Pressing 3 will take the user to Screen 11 Political Party Affiliation to update their Political Party selection
- Pressing 4 will take the user to Screen 12 Telephone Number to update their phone number
  - If a phone number is entered, the user will proceed to Screen 13 Mobile Declaration to declare if the entered number is a mobile number
- Pressing 5 will take the user to Screen 14 Race/Ethnicity Declaration to update their Race/Ethnicity selection
- Pressing 6 will take the user to Screen 19 Cancel New or Updated Registration

#### Screen 16 – Voter Registration Declaration

#### Voter Registration Declaration

#### I declare that:

- I am a United States citizen and will have been a citizen for at least one month on the day of the next election.
- . I will be at least 18 years old on the day of the next election.
- I will have resided in Pennsylvania and in my election district for at least 30 days before the next election.
- . I am legally qualified to vote.

I affirm that this information is true.

I understand that this declaration is the same as an affidavit, and, if this information is not true, I can be convicted of perjury, and fined up to \$15,000, jailed for up to 7 years, or both.

By selecting option 1 below, you are signing an application for voter registration and confirming the following:

- . You agree you have read and accept the terms of the declaration above.
- You understand that your signature as it appears on your driver's license or identification card will be attached to your voter registration application and sent to your county voter registration office.
- You agree to conduct this voter registration transaction by electronic means and that all laws of the Commonwealth of Pennsylvania will apply to this transaction.

To sign and electronically submit this application, press 1. If you do not agree and wish to cancel this application, press 2.

- Users who Press 1 will continue to Screen 17 Voter Registration Confirmation
- Users who Press 2 will go to Screen 19 Cancel New or Updated Registration

Screen 17 – Voter Registration Confirmation

## Commonwealth of PA PennDOT

Voter Registration Application Receipt

Station: \*\*\*\*\*\*\*

Today's Date: \*\*\*\*\*\*\*

\*\*\*\*\*\* \*\*\*\*\*\* \*\*\*\*\*\*

\*\*\*\*\*\*\* \*\*\*\*\*\*

\*\*\*\*\*\*\*\*,PA \*\*\*\*\*\*\*

County: \*\*\*\*\*\*

DOB: \*\*\*\*\*\*

Party: \*\*\*\*\*\*\* (Please see below for important information about your party affiliation)

Telephone Number: \*\*\*\*\*\*\*

#### Thank you for submitting your voter registration application. Please note that:

Your county voter registration office will review your application.

If you register to vote, the office at which you register will remain confidential and will be used for voter registration purposes only.

If you do not receive a voter registration card confirming your voter registration within two weeks, pealse contact your country voter registration office. If you registered after the deadline for the next election, your application will be reviewed and approved after the date of the election.

If you chose "Other" as your party affiliation, you may update your party affiliation choice online at www.vote.pa.gov/register and enter the name of the party of your choice through the online voter registration system. You may also contact your county voter registration office to advise them of your party affiliation choice to be sure that your political affiliation appears on your voter registration.

Please keep the paper receipt until you receive your voter registration card in the mail.

Press ENTER when done reading this screen.

Users will continue to Screen 18 – Product Preview

Screen 18 – Product Preview

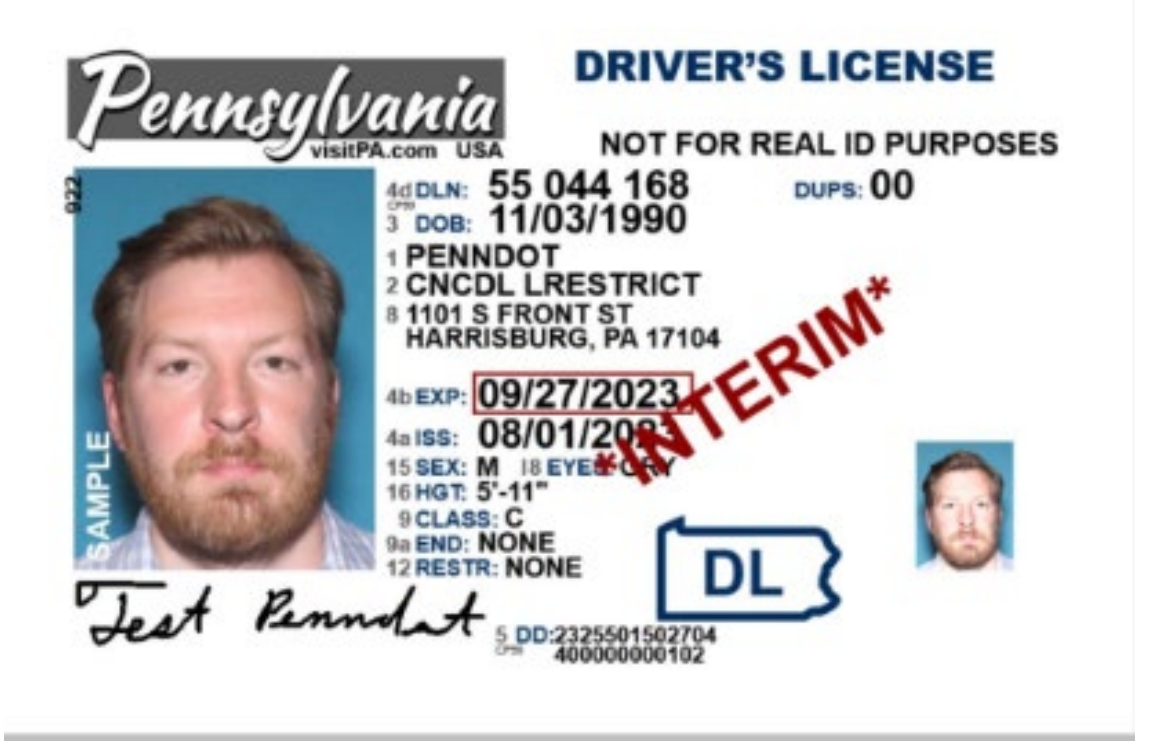

• Photo technician will have an option to select 'Done' which will print the product for the customer.

Screen 19 – Cancel New or Updated Registration

\*This screen will only appear to users that have selected the following options:

- Pressed 9 on Screen 8 Voter Registration Option
- Pressed 6 on Screen 15 Application Review
- Pressed 2 on Screen 16 Voter Registration Declaration

| Eligibility                                   |                                                                                                    |
|-----------------------------------------------|----------------------------------------------------------------------------------------------------|
|                                               | Cancel Your New or Updated<br>Voter Registration Application                                                                                                    |
| You hav<br>registrat<br>that you<br>registrat | ve selected the option to cancel your new or updated voter<br>tion application. If you decline to register to vote, the fact<br>declined will remain confidential, and will be used for voter<br>tion purposes only. |
| Are you                                       | sure you want to cancel?                                                                                                    |
|                                               | For YES, press 1                                                                                                    |
|                                               | For NO, press 2                                                                                                    |
|                                               |                                                                                                    |
|                                               |                                                                                                    |

- Users who press 1 will be returned to the previous screen:
  - $\circ \quad \mbox{Screen 8-Voter Registration Option}$
  - Screen 15 Application Review
  - Screen 16 Voter Registration Declaration
- Users who press 2 will go to Screen 18 Product Preview